## **Instructions to Access Shared Services Member Portal**

Step 1: Our IT Manager, Donnell Reed, Jr., sent an <u>email from Microsoft Invitations</u>. Once you locate the email, open it, and **accept the invitation**. This will give you access to applications in our organization, such as the Shared Services Member Portal.

| Donnell Reed Jr. invited you to access applications within their organization 🔉 🔤                                                                                                    |
|----------------------------------------------------------------------------------------------------|
| Microsoft Invitations on behalf of Collaborative for Children <invites@microsoft.com> 6:14 PM (5 minutes ago) to me ▼</invites@microsoft.com>                                                                                                    |
| Please only act on this email if you trust the individual and organization represented below. In rare cases, individuals<br>may receive fraudulent invitations from bad actors posing as legitimate companies. If you were not expecting this<br>invitation, proceed with caution. |
| Sender: Donnell Reed Jr. ( <u>dreedjr@collabforchildren.org</u> )<br>Organization: Collaborative for Children<br>Domain: <u>collabforchildren.onmicrosoft.com</u>                                                                                                    |
| This message was provided by the sender and is not from Microsoft Corporation.                                                                                                    |
| DR Message from<br>Donnell Reed Jr.:                                                                                                    |
| " number 2 email "                                                                                                    |
| If you accept this invitation, you'll be sent to <u>https://account.activedirectory.windowsazure.com/?tenantid=f4e083b1-f16a-</u><br><u>4530-895c-304800a004bf&amp;login_hint=deeohh33@gmail.com</u> .                                                                             |
| Accept invitation CLICK HERE!                                                                                                    |

Steps 2 & 3: Once you accept the invitation, you will be asked to **sign in or create a Microsoft account** using the email address we sent the invite to. After you sign in, **accept** Collaborative for Children as a trusted organization.

|                                                                                         | Permission requested by:                                                                                                    |  |  |
|-----------------------------------------------------------------------------------------|----------------------------------------------------------------------------------------------------|--|--|
| (i) This site uses cookies for analytics,                                               | C Collaborative for Children<br>collabforchildren.onmicrosoft.com                                                                                                    |  |  |
| personalized content and ads. By continuing to browse this site, you agree to this use. | By accepting, you allow this organization to:                                                                                                    |  |  |
| Learn more                                                                              | ✓ Receive your profile data                                                                                                    |  |  |
|                                                                                         | Your profile data means your name, email address, and                                                                                                    |  |  |
| Microsoft                                                                               | pnoto                                                                                                    |  |  |
|                                                                                         | <ul> <li>Collect and log your activity</li> </ul>                                                                                                    |  |  |
| deeohh33@gmail.com                                                                      | Your activity data means your access, usage, and content<br>associated with their apps and resources                                                                                     |  |  |
| Frater recovered                                                                        | Use your profile data and activity data                                                                                                    |  |  |
| Enter password                                                                          | This data may be used with your access and use of their                                                                                                    |  |  |
| Password                                                                                | apps and resources, as well as to create, control, and<br>administer an account according to their policies                                                                              |  |  |
|                                                                                         | You should only accept if you trust Collaborative for Children.                                                                                                    |  |  |
| Forgot password?                                                                        | Collaborative for Children has not provided a link to their<br>privacy statement for you to review. You can update these<br>permissions at https://mwaccount.microsoft.com/organizations |  |  |
| Email code to deeohh33@gmail.com                                                        | Learn More                                                                                                    |  |  |
|                                                                                         | This resource is not shared by Microsoft.                                                                                                    |  |  |
| Sign in                                                                                 |                                                                                                    |  |  |
|                                                                                         |                                                                                                    |  |  |
|                                                                                         |                                                                                                    |  |  |

Step 4: Once you accept, it will take you to this site. This is just an empty dashboard, so **close this window!** You now have access to applications in Collaborative for Children, but need to proceed to step 5 to access the member portal.

| ← → C      myapplications.microsoft.com/#optIn                                                                                                    |               |                                | 12 ☆                                                                  |       | D : |
|----------------------------------------------------------------------------------------------------|---------------|--------------------------------|-----------------------------------------------------------------------|-------|-----|
| 🎽 Gmail  https://secure.etos 🛟 brightwheel 🚥 2023 Texas Equity R                                                                                                    |               |                                |                                                                       |       |     |
| III GUARGEN   My Apps ~                                                                                                    | ∽ Search apps |                                | 679                                                                   | ?     | D2  |
| 🛈 Welcome to the improved app discovery view! If this view doesn't have functionality that you need, you can temporarily switch back to the previous view. Learn more |               |                                | $\fbox{Return to previous view} \hspace{0.1in} \times \hspace{0.1in}$ |       |     |
| Apps dashboard                                                                                                    |               | H Add apps ③ Create collection | Manage collect                                                        | ions  |     |
| → Apps                                                                                                    |               |                                | Set                                                                   | tings |     |
|                                                                                                    |               |                                |                                                                       |       |     |
|                                                                                                    |               |                                |                                                                       |       |     |
|                                                                                                    |               |                                |                                                                       |       |     |
|                                                                                                    |               |                                |                                                                       |       |     |
|                                                                                                    |               |                                |                                                                       |       |     |
|                                                                                                    |               |                                |                                                                       |       |     |

Step 5: You now have access to applications in Collaborative for Children. To access the Shared Services Member Portal, go to <u>https://collabforchildren.sharepoint.com/sites/SharedServicesAlliance/</u>

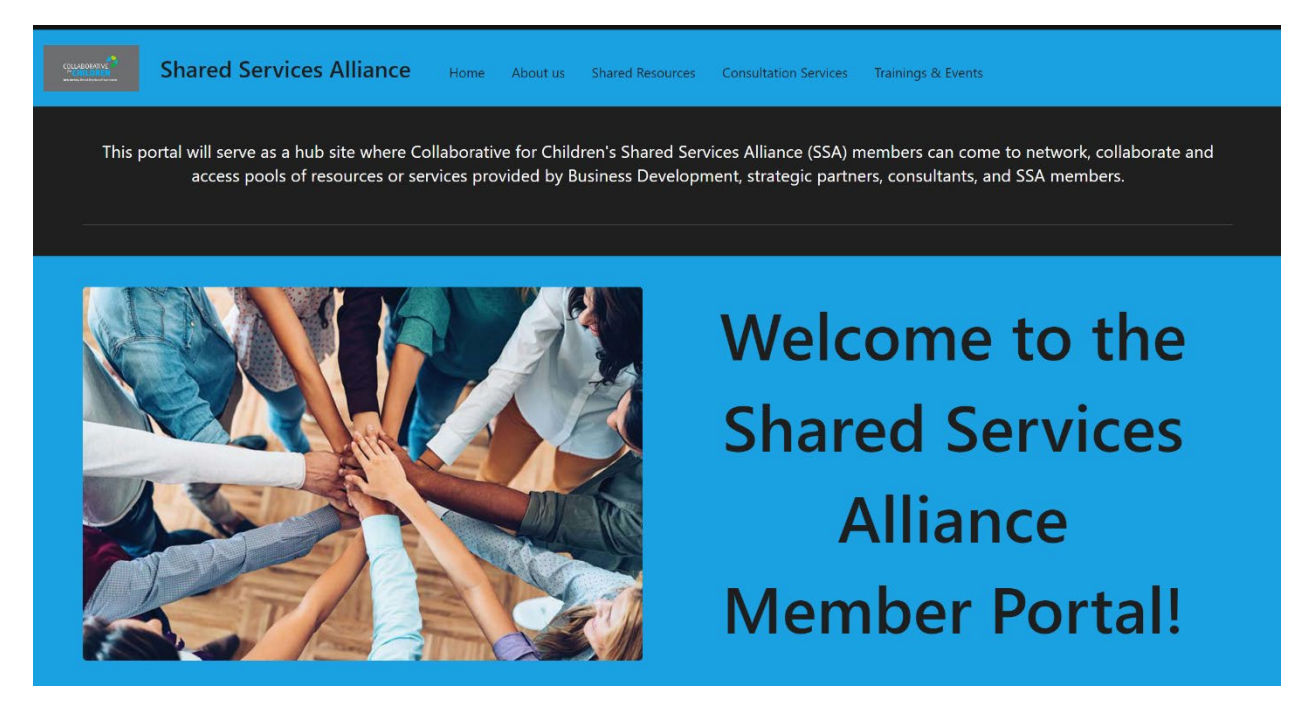